## ≪メールアドレスを登録・変更するには≫

## はじめに参加者用トップページを開いて下さい。

アドレスは https://jaeic-cpd.jp です。

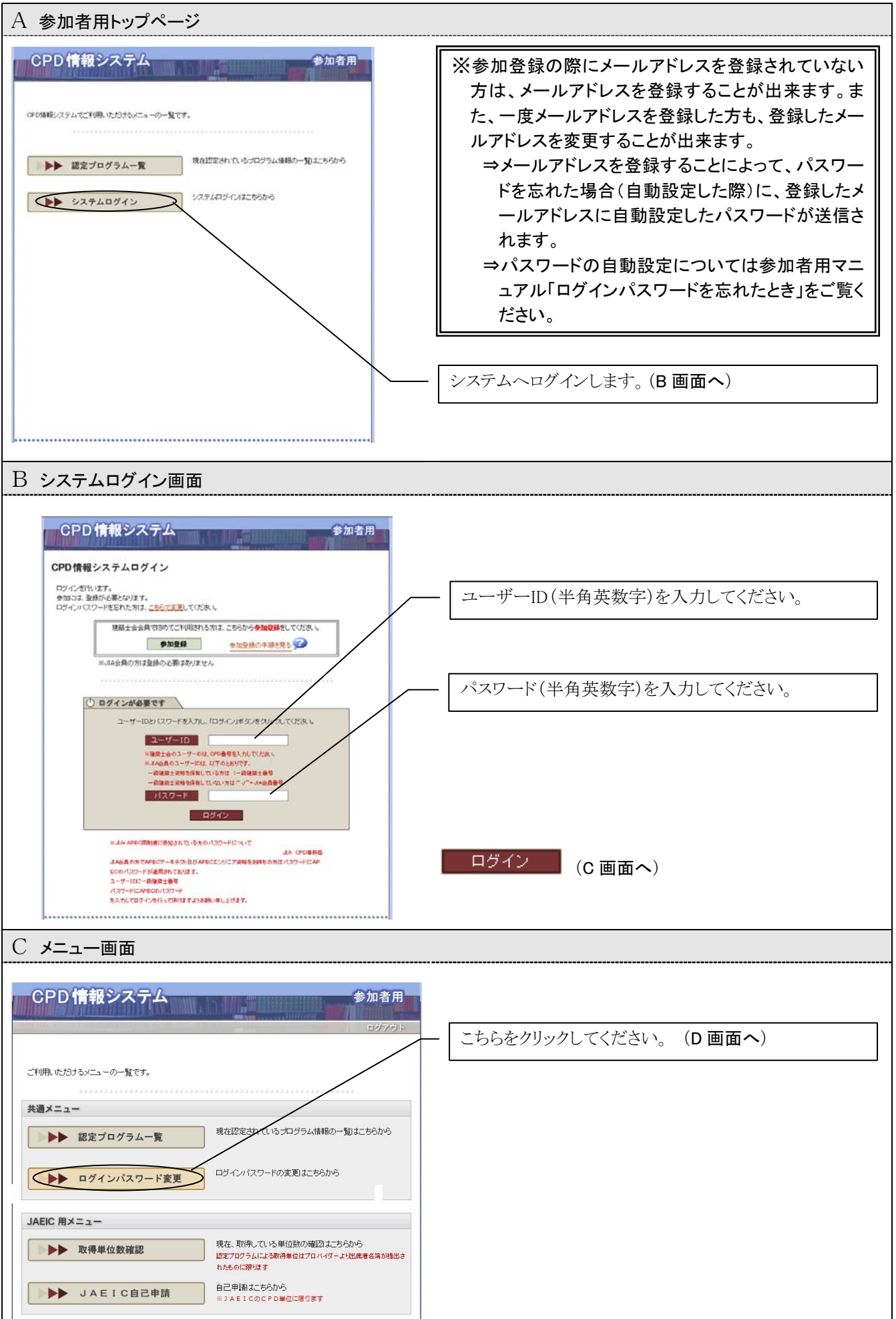

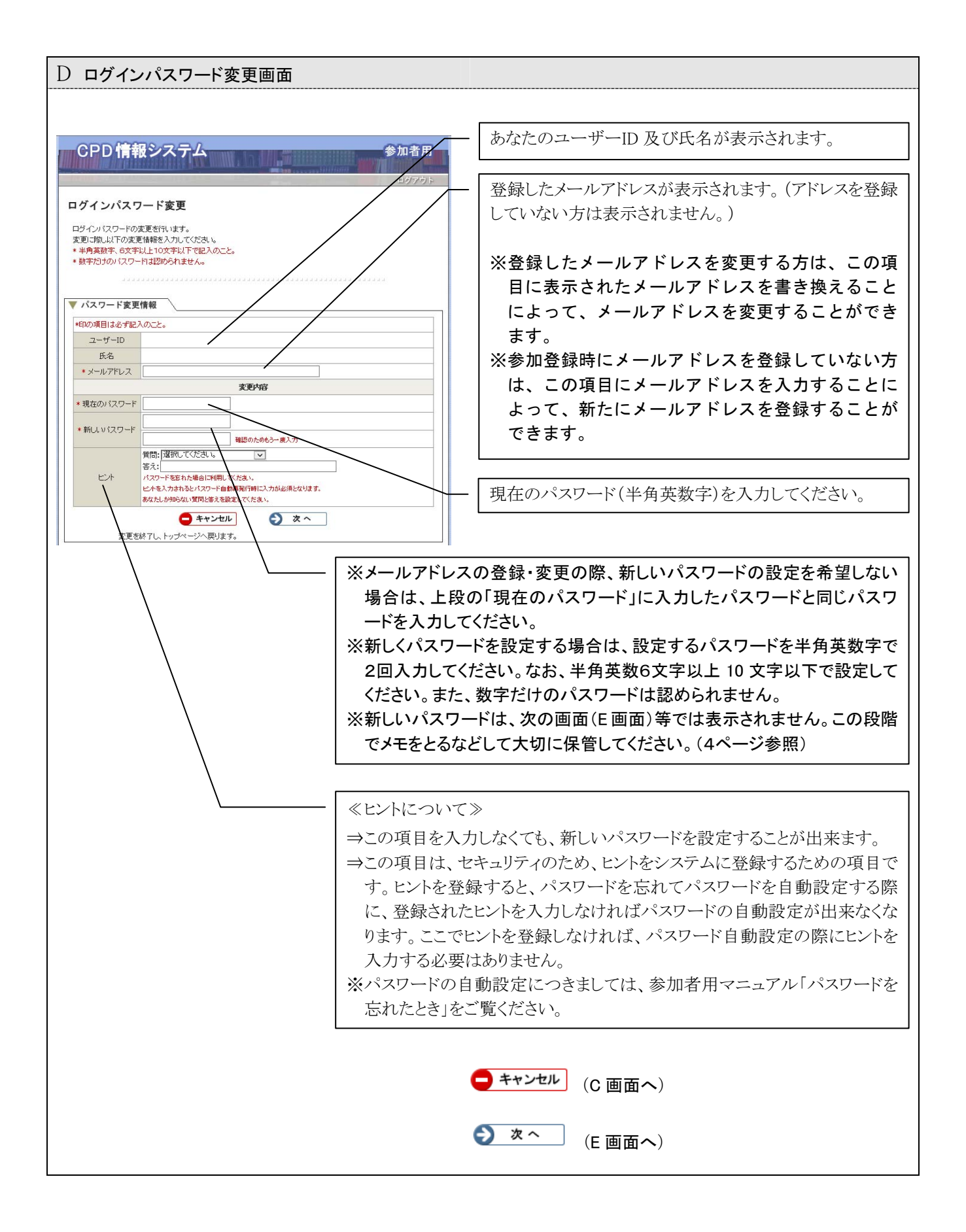

| E ログインパスワード変更確認画面                                                                                                    |                                                                           |
|----------------------------------------------------------------------------------------------------|---------------------------------------------------------------------------|
| CPD情報システム         参加者用           ログインパスワード変更         ログインパスワード変更           ログインパスワード変更の確認が行います。<br>入力時間に急い所確認いでださい。<br>課以がある場合はIEPS」が確認ってださい。   | 入力した情報に誤りがないか確認してください。<br>誤りがあった場合は 🤇 尾 ズタンをクリックして D 画面に<br>戻ってください。      |
| <ul> <li>✓ パスワード変更情報確認</li> <li>ユーザーID<br/>氏名</li> <li>変更が容</li> <li>ビント 質問:<br/>答え:</li> <li>ク 度る</li> <li>ログインパスワード変更情報入れページへ戻ります。</li> </ul> | <ul> <li>戻る (D画面へ)</li> <li>変更する (F画面へ)</li> </ul>                        |
|                                                                                                    |                                                                           |
| F ログインパスワード変更完了画面                                                                                                    |                                                                           |
| CPD 情報システム 参加者用<br>ログアウト<br>ログインパスワード変更<br>ログインパスワードの東更を以下のよりに行いました。<br>1/20ロジイン4時から新しい12ワードが有効になります。                                           | ログインパスワードの変更完了画面です。<br>新しいパスワードを設定した方は、一度ログアウトしてから<br>ログインできることを確認してください。 |
|                                                                                                    |                                                                           |
|                                                                                                    | <mark>★ ログアウト</mark> (B 画面へ)                                              |